## 【重要】電子ブック作成用のPDFの仕様につきまして

電子ブックを美しく掲載し、便利に閲覧してもらえるよう、パンフレットデータ(PDF形式) をご用意いただく際には、以下の点にご留意ください。

(この資料を、パンフレットデータの制作会社さまにそのままお渡しいただけば、分かるよう に記載しております。ぜひご理解の上、ご協力をお願い申し上げます。)

#### 1. 高画質(印刷用と同水準)であること 必須項目です。

電子ブック化した際に文字が読み取れる解像度を保つため、印刷用と同等の寸法と解像度のPDFで納品してください。(下記4のとおり、各ページの寸法は揃えてください)

# 2. 全ての文字情報が入っていること 必須項目です。

電子ブック内の文字を検索するためにPDFには文字情報が入っている必要があります。

#### 3. フォントを埋め込むこと

必須項目です。

フォントが埋め込まれていることによって(PCの環境に左右されて起こる)文字化けを防ぐことができ、PDFを正しく表示できます。

### 4. 単ページにカットし、ページ寸法を揃えること

電子ブック化の際は、1ページずつ読み取る必要があるので見開きページも分割された状態で納品してください。また、全てのページの寸法(縦×横)を揃えてください。

### 5. トンボの位置でトリミングがされていること

必須項目です。

必須項目です。

余白が残っているデータの場合、そのまま電子ブックにも反映されてしまいます。データ はトンボの位置でトリミングしてください。

## 6.PDF/X-1a 規格であること

ご協力をお願いします。

PDF/X-1a規格で保存することにより、PDFは上述の「フォント埋め込み」が施された状態になります。

## 1.高画質(印刷用と同水準)であること 必須項目です。

電子ブック化した際に文字が読み取れる解像度を保つため、印刷用と同等の寸法 と解像度のPDFで納品してください。

※ただし、「4. 単ページにカットし、ページ寸法を揃えること」のとおり、 各ページの寸法は揃えてください。

#### <Adobe Acrobat での確認>

PDF を開き、カーソルをウインドウの左下へ動かすことで確認できます。

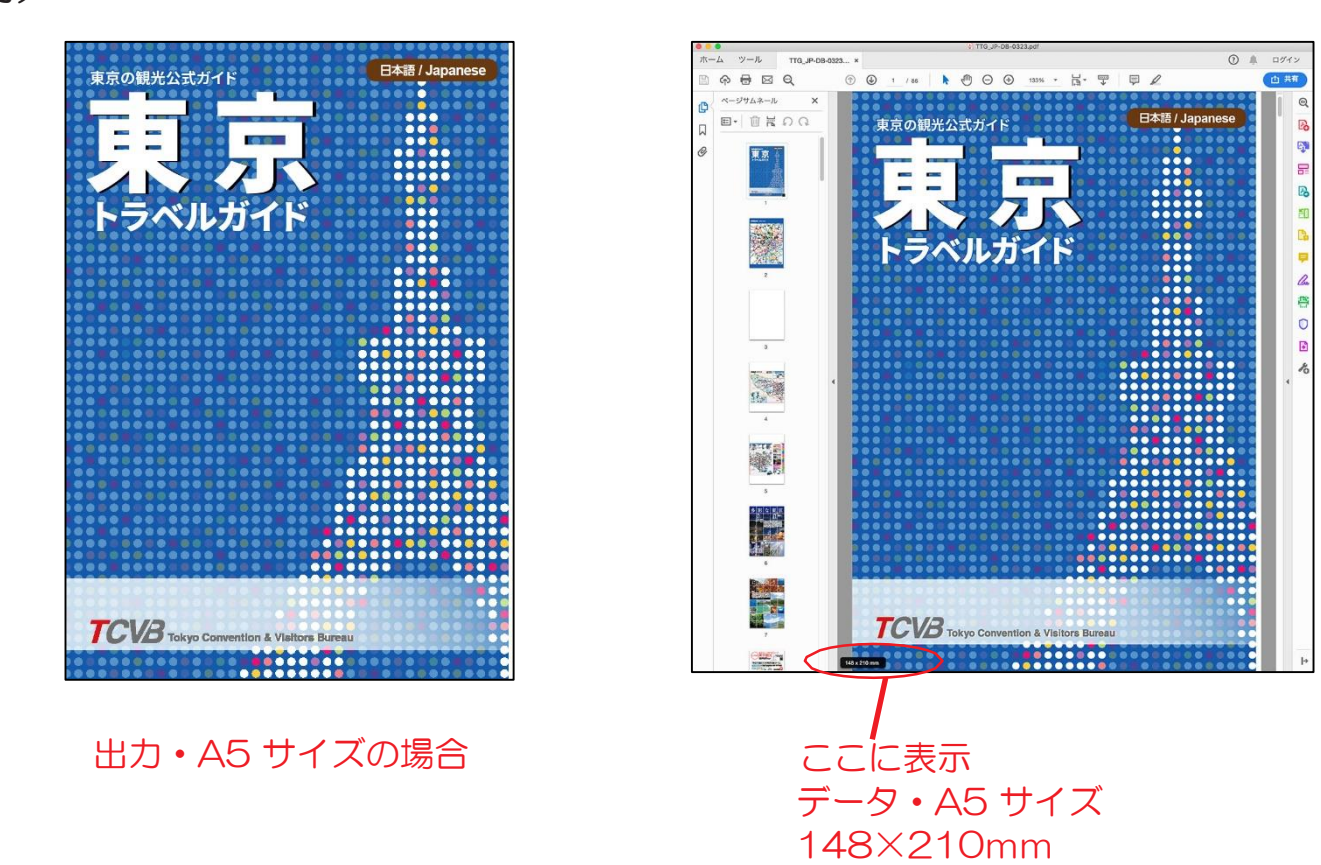

例)

## 2. 全ての文字情報が入っていること 必須項目です。

電子ブック内の文字を検索するために PDF には文字情報が入っている必要があります。

# 【チェック方法】

PDF の文字部分がマウスで選択できるデータは文字情報が含まれています。 Illustrator や InDesign のデータから PDF に保存する場合には、文字部分は アウトラインを取らずに(そのまま)テキスト情報を保持した状態で保存してください。 保存方法は「6.PDF/X-1a 規格であること」をご参照ください。

<Adobe Acrobat での表示 >

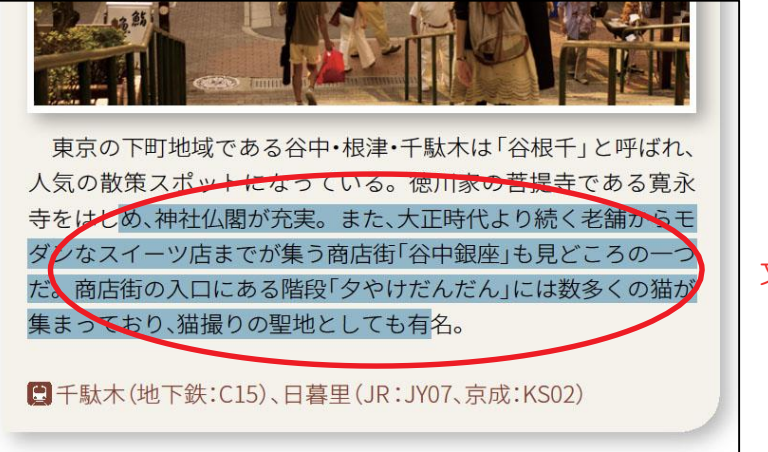

文字部分が選択できる状態

#### (Illustrator, InDesign での表示)

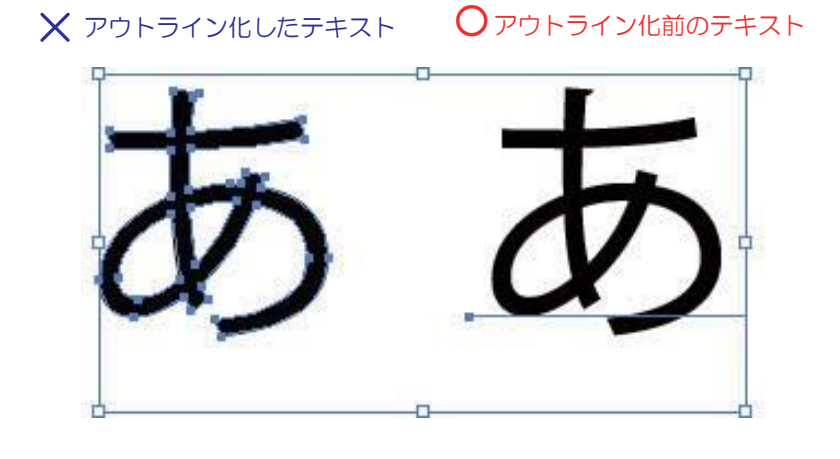

## 3. フォントを埋め込むこと 必須項目です。

フォントが埋め込まれていることによって(PCの環境に左右されて起こる)文字化け がなくなり、PDFを正しく表示できます。

<Adobe Acrobat での確認方法>

フォントが埋め込まれているかは [ファイル]>[プロパティ]>[フォント]タブ から確認することができます。

〔埋め込みサブセット〕の表記があるフォントは埋め込まれています。

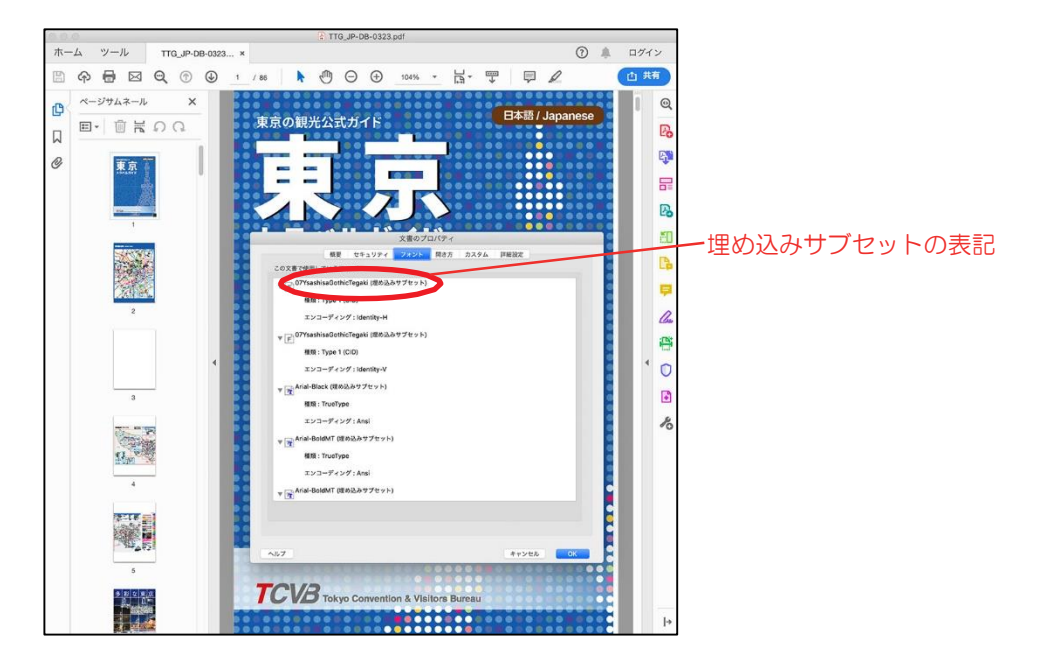

フォントが埋め込まれていない PDF ファイルを環境の異なる PC で開くと、 不足しているフォントを代替して表示してしまいます。(文字化け) データを PDF に保存するときには、使用しているフォントが 全てインストールされているパソコンで行ってください。制作時に使用した PC で保存をすれば問題ないと思われます。

例)

フォント

フォント

元のフォント

同じ PDF ファイルの フォントが代替された場合(文字化け)

## 4. 単ページにカットし、ページ寸法を揃えること 必須項目です。

電子ブック化の際は、1ページずつ読み取る必要があるので見開きページも分割された 状態にしてください。

また、全てのページの寸法(縦×横)を揃えてください。(寸法が異なるページが一つで も混ざっていると、寸法が小さいページに余白が生じる等、見栄えが悪くなります。)

## 【チェック方法】

見開きページが、左右つながった状態で1つのページデータになっている場合には、片側ずつ 分けた PDF データにしてください。

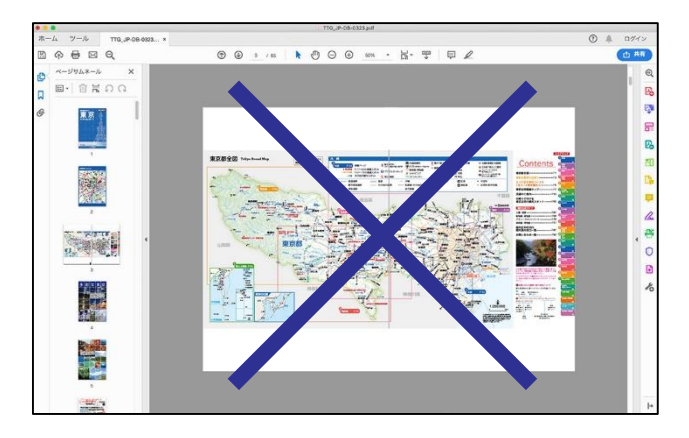

見開きがつながった状態

分けた状態

<Adobe Acrobat でのトリミング方法> ページサムネールを右クリックして[ページをトリミング]を選択、 もしくは[ツール]を開き[ページ]タブから[トリミング]を選択

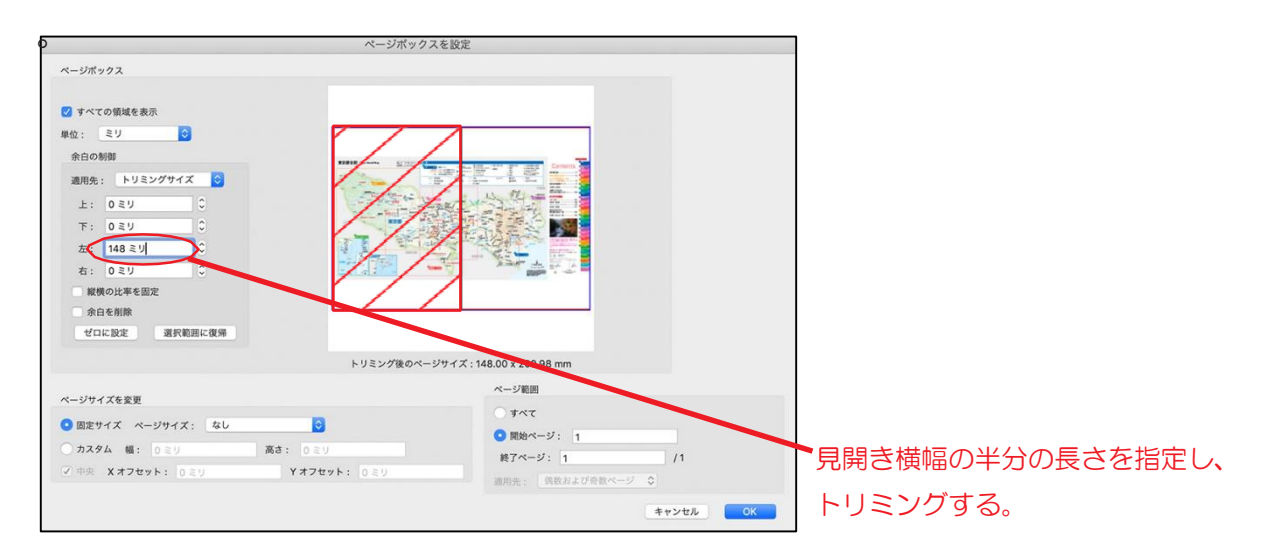

## 5. トンボの位置でトリミングがされていること 必須項目です。

余白が残っているデータの場合、そのまま電子ブックにも反映されてしまいます。 データはトンボの位置でトリミングしてください。

<Adobe Acrobat でのトリミング方法 > ページサムネールを右クリックして [ページをトリミング]を選択、 もしくは「ツール」を開き「ページ」タブから「トリミング」を選択。

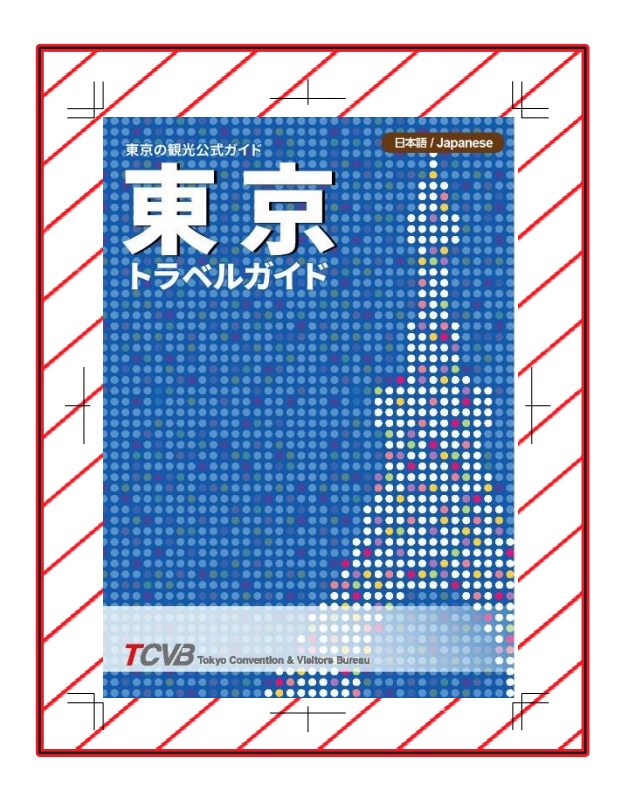

斜線部分をトリミング

# 6.PDF/X-1a 規格であること ご協力をお願いします。

PDF/X-1a 規格で保存することにより PDF は先述の「フォント埋め込み」が施さ れた状態になります。

# 【保存画面】

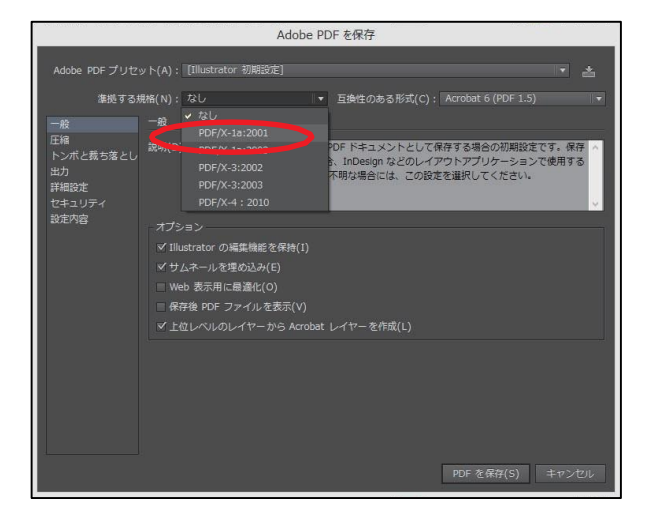

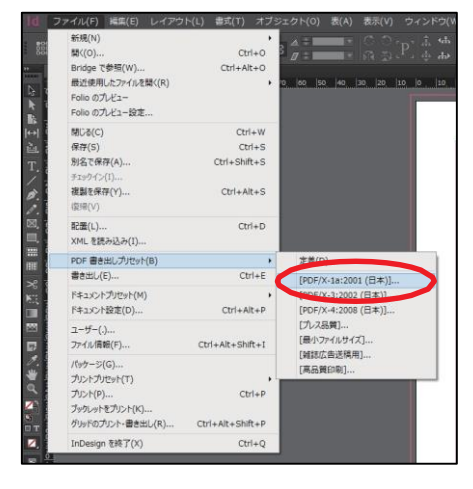

Illustrator 保存画面

Indesign 保存画面

PDF の規格は Adobe Acrobat の [ ツール ]>[ 印刷工程 ]>[ プリフライト ] から 確認できます。

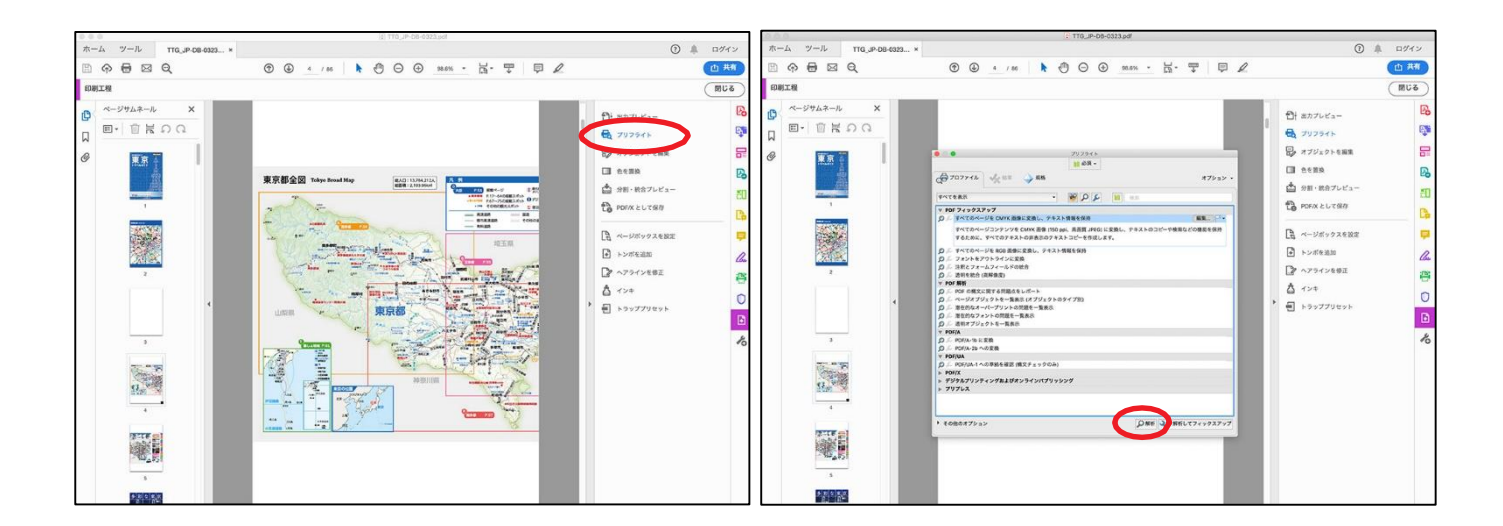